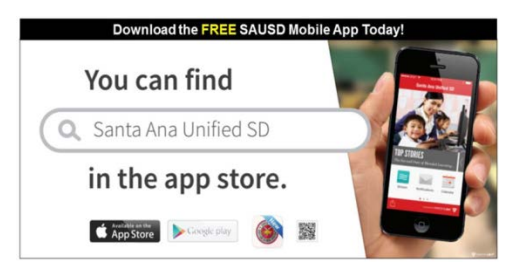

- If you do not have internet capability on your phone you may download the app on your school campus. Several local businesses also offer free wifi
- 2. Go to Settings
- 3. Click WIFI
  - a. Click on any unlocked network. If one is not available then obtain the passcode from the school office manager for the network labeled SAUSD
- 4. Once you are connected to internet click on one of the following :
  - a. Play Store
  - b. App Store
- 5. Choose APPS
- 6. Click on the symbol and type SAUSD
- 7. The app will pop up,
  - a. click on it
  - b. click INSTALL
  - c. click ACCEPT
  - d. click OPEN
- 8. Swipe to see the page that contains the Parent Portal icon then click to open it
- 9. Create New Account by following all of the prompts
- 10. You can use your current email or create a new one. If you do not have an email address, there are a number of websites that will allow you to create a free account. The District does not endorse any of these companies; however, these are the most popular websites that offer free email addresses
  - a. www.aol.com www.gmail.com www.hotmail.com www.msn.com www.yahoo.com
- 11. Login into the Parent Portal using the email and password you have chosen
- 12. All of your students will automatically appear in a drop down menu
- 13. Depending on the grade level different options will be available
  - a. Demographics
    - i. Make sure current address and phone numbers are correct for each student
    - ii. Report any changes to your school office assistant
    - iii. If you have moved out of the school boundary:
      - 1. Go to Pupil Support Services at 1629 S. Center, Santa Ana
      - 2. Request an Intra-District Transfer so your student can remain at current school
  - b. Classes
    - i. You will see the teacher name and room #
  - c. Attendance
    - i. Days shows what is happening today
    - ii. Summary Shows all absences this year
    - iii. Status may show messages
  - d. Grades
    - i. Gradebook will show all current grades for each subject
    - ii. Gradebook Details will show grades by assignment and for all tests given
- 14. Check Parent Portal weekly when students are on track, daily when students are not on track

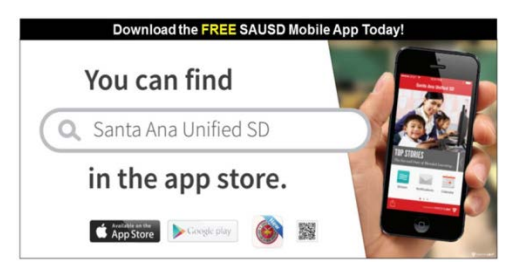

- 1. Si no tiene acceso a Internet en su teléfono, usted puede descargar la aplicación en su escuela. Varios negocios locales también ofrecen wi-fi gratis
- 2. Vaya a "Settings"
- 3. Haga clic en "WIFI"
  - a. Haga clic en cualquier red que esté desbloqueada. Si no hay ninguna disponible, obtenga la clave pidiéndosela a la encargada de oficina para la red llamada SAUSD
- 4. Una vez que esté conectado a Internet haga clic en algunos de los siguientes íconos:
  - a. "Play Store"
  - b. "App Store"
- 5. Escoja "APPS"
- 6. Haga clic en el símbolo 🔍 y escriba SAUSD
- 7. La aplicación aparecerá,
  - a. Haga clic en ella
  - b. Haga clic en "INSTALL"
  - c. Haga clic en "ACCEPT"
  - d. Haga clic en "OPEN"
- 8. Pase las páginas hasta llegar a la que contenga el ícono "Parent Portal" y haga clic en él para abrirlo
- 9. Abra una nueva cuenta ("New Account") siguiendo todas las directivas
- 10. Usted puede usar su propio correo electrónico o crear uno Nuevo. Si no tiene una cuenta de correo electrónico, hay varias páginas web que le permitirán crear una cuenta gratis. El Distrito no promociona a ninguna de esas compañías; de todas maneras, estas son algunas de las páginas web más populares que ofrecen dirección de correo electrónico en forma gratuita:
  - a. <u>www.aol.com</u> <u>www.gmail.com</u> <u>www.hotmail.com</u> <u>www.msn.com</u> <u>www.yahoo.com</u>
- 11. Conéctese con el Portal para Padres (Parent Portal) usando la dirección de correo electrónico y la clave que usted haya escogido
- 12. Todos sus hijos aparecerán automáticamente en el menú desplegable
- 13. Dependiendo de los diferentes grados, estarán disponibles diferentes opciones
  - a. "Demographics" (Datos demográficos)
    - i. Asegúrese que la dirección y el número telefónico sean los correctos para cada alumno
    - ii. Informe de cualquier cambio al personal de la oficina de su escuela
    - iii. Si usted se mudó fuera de la jurisdicción de la escuela:
      - 1. Vaya a la oficina de Pupil Support Services en 1629 S. Center, Santa Ana
      - 2. Solicite un Traslado Dentro del Distrito (Intra-District Transfer) para que su hijo pueda
        - permanecer en la escuela actual
  - b. "Classes" (Clases)
    - i. Usted verá el nombre del maestro y el número del salón de clases
  - c. "Attendance" (Asistencia)
    - i. "Days" (Días)- muestra lo que está sucediendo hoy
    - ii. "Summary "(Sumario)- Muestras todas las inasistencias de este año
  - d. "Status" (?????) puede que muestre mensajes
  - e. "Grades" (Calificaciones)
    - i. "Gradebook" (Boletín de calificaciones) muestra todas las calificaciones por materia
    - ii. "Gradebook Details" (Detalles del boletín de calificaciones) muestra las calificaciones por materia y de todos los exámenes
- 14. Revise el Portal Para Padres semanalmente cuando los alumnos estén al día y diariamente cuando no lo estén